# Zdieľanie online 3.1

© 2008 Nokia. Všetky práva vyhradené.

Nokia, Nokia Connecting People a Nseries sú ochrannými značkami alebo registrovanými ochrannými značkami spoločnosti Nokia Corporation. Nokia tune je zvuková značka spoločnosti Nokia Corporation. Ostatné názvy produktov a spoločností uvedené v tomto dokumente môžu byť ochrannými značkami alebo obchodnými označeniami ich príslušných vlastníkov.

Rozmnožovanie, prenášanie, rozširovanie alebo uchovávanie časti alebo celého obsahu tohto dokumentu v akejkoľvek forme bez predchádzajúceho písomného súhlasu spoločnosti Nokia je zakázané.

Spoločnosť Nokia uplatňuje politiku kontinuálneho vývoja. Nokia si vyhradzuje právo meniť a zdokonaľovať ktorýkoľvek z produktov opísaných v tomto dokumente bez predchádzajúceho upozornenia.

SPOLOČNOSŤ NOKIA ANI ŽIADNY Z JEJ POSKYTOVATEĽOV LICENCIÍ NENESIE ZODPOVEDNOSŤ ZA AKÚKOĽVEK STRATU DÁT ALEBO PRÍJMU, ANI ZA AKOKOĽVEK VZNIKNUTÉ OSOBITNÉ, NÁHODNÉ, NÁSLEDNÉ ALEBO NEPRIAME ŠKODY A TO V NAJAVÄČŠOM MOŽNOM ROZSAHU, PRÍPUSTNOM PODĽA PLATNÉHO PRÁVA.

OBSAH TOHTO DOKUMENTU SA VYKLADÁ "TAK, AKO JE". NEPOSKYTUJÚ SA ŽIADNE ZÁRUKY AKÉHOKOĽVEK DRUHU, ČI UŽ VÝSLOVNÉ ALEBO IMPLIKOVANÉ, OHĽADOM SPRÁVNOSTI, SPOĽAHLIVOSTI ALEBO OBSAHU TOHTO DOKUMENTU, VRÁTANE, ALE NIE VÝHRADNE, IMPLIKOVANÝCH ZÁRUK OBCHODOVATEĽNOSTI A VHODNOSTI NA URČITÝ ÚČEL, OKREM ZÁRUK VYŽADOVANÝCH PRÍSLUŠNÝMI PLATNÝMI PRÁVNYMI PREDPISMI. SPOLOČNOSŤ NOKIA SI VYHRADZUJE PRÁVO KEDYKOĽVEK A BEZ PREDCHÁDZAJÚCEHO UPOZORNENIA TENTO DOKUMENT ZMENIŤ ALEBO STIAHNUŤ Z OBEHU.

Aplikácie od tretích dodávateľov dodané s vaším prístrojom mohli byť vytvorené a môžu byť vlastníctvom osôb alebo spoločnosti, ktoré nie sú súčasťou a nemajú vzťah k spoločnosti Nokia. Nokia nevlastní autorské práva a práva duševného vlastníctva k týmto aplikáciám tretích strán. Vzhľadom na to Nokia nepreberá žiadnu zodpovednosť za podporu koncových používateľov a za funkčnosť týchto aplikácií ani za informácie uvedené v aplikáciách alebo v týchto materiáloch. Nokia neposkytuje žiadnu záruku na aplikácie tretích strán. POUŽÍVANÍM APLIKÁCIÍ BERIETE NA VEDOMIE, ŽE SA APLIKÁCIÉ POSKYTUJÚ "TAKÉ, AKÉ SÚ" BEZ ZÁRUKY AKÉHOKOĽVEK DRUHU, ĽI UŽ VÝSLOVNEJ ALEBO ODVODENEJ, A TO V MAXIMÁLNOM ROZSAHU, AKÝ PRIPÚŠŤAJÚ PLATNÉ PRÁVNE PREDPISY. ĎALEJ BERIETE NA VEDOMIE, ŽE NOKIA ANI JEJ DCÉRSKE ĽI INAK PRÍBUZNÉ SPOLOČNOSTI NEPOSKYTUJÚ ŽIADNE UBEZPEČENIA ANI ZÁRUKY, VÝSLOVNÉ ALEBO ODVODENÉ, VRÁTANE, ALE BEZ OBMEDZENIA NA ZÁRUKY VLASTNÍCITVA, OBCHODOVATEĽNOSTI ALEBO VHODNOSTI NA KONKRÉTNY ÚČEL, A TAKTIEŽ NA TO, ŽE APLIKÁCIE NEPORUŠIA AKÉKOĽVEK PATENTOVÉ PRÁVA, AUTORSKÉ PRÁVA, PRÁVA K OCHRANNÝM ZNAČKÁM ALEBO INÉ PRÁVA TRETÍCH STRÁN.

Váš prístroj môže mať vopred nainštalované záložky a linky na internetové stránky tretích strán. Cez váš prístroj môžete mať takisto prístup na stránky tretích strán. Stránky tretích strán nemajú väzbu na spoločnosť Nokia a Nokia sa nehlási k zodpovednosti za tieto stránky, ani ju nepreberá. Ak zvolíte prístup na tieto stránky, mali by ste vykonať opatrenia na zaistenie bezpečnosti obsahu.

Dostupnosť určitých výrobkov, aplikácií a služieb pre tieto výrobky sa môže v závislosti od regiónu líšiť. Informujte sa, prosím, u svojho predajcu Nokia o podrobnostiach a dostupnosti jazykových verzií.

Niektoré operácie a funkcie sú závislé od karty SIM, siete, správ MMS alebo od kompatibility zariadení a podporovaných formátov obsahu. Za niektoré služby sa účtujú špeciálne poplatky.

Ochrana autorských práv môže brániť kopírovaniu, úprave alebo prenosu niektorých obrázkov, hudby a iného obsahu.

Pozrite si používateľskú príručku, kde nájdete ďalšie dôležité informácie o vašom prístroji.

/1. Vydanie

# **Obsah**

| Zdieľanie online                         | 4 |
|------------------------------------------|---|
| Začíname                                 | 4 |
| Prenos mediálnych súborov                | 4 |
| Otvorenie služby online                  | 5 |
| Nastavenia aplikácie Zdieľanie online    | 5 |
| Moje kontá                               | 5 |
| Nastavenia aplikácie Zdieľanie online    | 6 |
| Rozšírené nastavenia aplikácie Zdieľanie |   |
| online                                   | 6 |
| Poskytovatelia služieb                   | 6 |

# Zdieľanie online

Zdieľať môžete fotosnímky a videoklipy v kompatibilných online albumoch, webových denníkoch alebo iných kompatibilných službách zdieľania online na webe. Môžete prenášať obsah, ukladať nedokončené správy ako koncepty a pokračovať v písaní neskôr a prezerať obsah albumov. Podporované typy obsahu závisia od poskytovateľa služieb.

### Začíname

4

Aplikáciu si musíte aktivovať, resp. predplatiť u poskytovateľa služieb zdieľania snímok online. Túto službu si zvyčajne môžete aktivovať, resp. predplatiť na webovej stránke poskytovateľa služieb. Podrobné informácie o aktivovaní, resp. predplatení tejto služby si vyžiadajte od poskytovateľa služieb. Ďalšie informácie o kompatibilných poskytovateľoch služieb nájdete na stránke www.nokia.com/support.

Pri prvom otvorení služby v aplikácii Zdieľanie online sa zobrazí výzva na vytvorenie nového konta a definovanie mena používateľa a hesla. Ak chcete získať prístup k nastaveniam konta neskôr, vyberte položku Voľby > Nastavenia.

### Prenos mediálnych súborov

V menu Fotografie vyberte položku Nasnímané, súbory, ktoré chcete preniesť a položku Voľby > Poslať > Uverejniť na webe. Prístup k službám online môžete získať aj z menu hlavného fotoaparátu.

Ak chcete pre službu vytvoriť nové konto, vyberte položku Zdieľať online, službu a položku Voľby > Pridať nové konto.

Po výbere služby môžete vybrané snímky a videoklipy danej služby otvárať a prezerať, organizovať, pridávať do nich text alebo nové súbory.

Ak sa chcete pripojiť k službe a preniesť súbory na web, vyberte položku Voľby > Uverejniť na webe alebo stlačte tlačidlo Volať.

Ak chcete zrušiť proces prenášania na web a uložiť vytvorený príspevok ako koncept, vyberte položku Späť alebo Zruš > Uložiť ako koncept.

## Otvorenie služby online

Ak si chcete pozrieť prenesené snímky a videoklipy v službe online a koncepty a odoslané položky v prístroji, vyberte položku Nasnímané > Voľby > Otvoriť službu online. Ak ste nové konto vytvorili v režime offline alebo ste zmenili nastavenia konta alebo služby cez webový prehliadač v kompatibilnom počítači, výberom položky Voľby > Načítať služby aktualizujte zoznam služieb v prístroji.

Po otvorení služby vyberte jednu z uvedených možností:

- Otvoriť web. prehliadač ak sa chcete pripojiť k vybranej službe a prezrieť si prenesené albumy a koncepty albumov vo webovom prehliadači. Zobrazenie sa môže líšiť v závislosti od poskytovateľa služieb.
- Koncepty ak si chcete pozrieť a upraviť koncepty a preniesť ich na web.
- Posledné uverejnenia ak si chcete prezrieť posledných 20 položiek vytvorených prostredníctvom vášho prístroja.
- Nový príspevok ak chcete vytvoriť novú položku.

Dostupné možnosti sa môžu líšiť v závislosti od poskytovateľa služieb.

#### Nastavenia aplikácie Zdieľanie online

Ak chcete upraviť nastavenia kont alebo zdieľania online, v aplikácii Zdieľanie online vyberte položku **Otvoriť službu online** > Voľby > Nastavenia, prejdite na nastavenia, ktoré chcete upraviť, a stlačte navigačné tlačidlo.

#### Moje kontá

V menu Moje kontá môžete vytvárať nové alebo upravovať existujúce kontá.

Ak chcete vytvoriť nové konto, vyberte položku Voľby > Pridať nové konto.

Ak chcete upraviť existujúce konto, vyberte príslušné konto a položku **Voľby** > **Upraviť**. Vyberte si z nasledujúcich možností:

- Názov konta ak chcete zadať názov konta.
- Poskytovateľ služieb ak chcete vybrať poskytovateľa služieb. Poskytovateľa služieb existujúceho konta nemožno zmeniť. Pre nového poskytovateľa služieb musíte vytvoriť nové konto. Ak vymažete konto v menu Moje kontá, služby priradené tomuto kontu sa z prístroja vymažú, vrátane položiek odoslaných službe.

- Meno používateľa ak chcete zadať meno používateľa, ktoré ste vytvorili ku kontu pri registrácii v službe online.
- Heslo ak chcete zadať heslo, ktoré ste vytvorili ku kontu pri registrácii v službe online.
- Veľkosť uverejn. snímky ak chcete vybrať veľkosť snímok prenášaných do služby.

#### Nastavenia aplikácie Zdieľanie online

Vyberte položku Zdieľať online, službu, položku Voľby > Nastavenia > Nastavenia aplikácie a jednu z uvedených možností:

- Veľkosť snímky ak chcete vybrať veľkosť, v ktorej sa snímka zobrazí na displeji prístroja. Toto nastavenie neovplyvňuje veľkosť snímky pri prenose.
- Veľkosť textu ak chcete vybrať veľkosť písma textu.

#### Rozšírené nastavenia aplikácie Zdieľanie online

Ak chcete zmeniť miesto prístupu pripojenia k službe online, vyberte položku Zdieľať online, službu a položku Voľby > Nastavenia > Rozšírené nastavenia > Predvolené miesto príst.

6

#### Poskytovatelia služieb

Ak si chcete pozrieť alebo upraviť nastavenia poskytovateľa služieb, pridať nového poskytovateľa služieb alebo si pozrieť detaily poskytovateľa služieb, vyberte položku **Poskytovatelia služieb**. Ak zmeníte poskytovateľa služieb, všetky informácie o konte o predchádzajúcom poskytovateľovi služieb sa stratia. Nemôžete zmeniť nastavenia vopred definovaných poskytovateľov služieb.